# **Configure SD-WAN Advanced Malware Protection (AMP) Integration and Troubleshoot**

### Contents

| Introduction                           |
|----------------------------------------|
| Prerequisites                          |
| Requirements                           |
| Components Used                        |
| Solution Overview                      |
| Components                             |
| Feature Flow                           |
| SD-WAN AMP Integration Configuration   |
| Configure Security Policy from vManage |
| <u>Verify</u>                          |
| <u>Troubleshoot</u>                    |
| General Troubleshooting Flow           |
| Policy Push Issues on vManage          |
| AMP Integration on Cisco Edge Router   |
| Check UTD Container Health             |
|                                        |

## Introduction

This document describes how to configure and troubleshoot the Cisco SD-WAN Advanced Malware Protection (AMP) integration on a Cisco IOS® XE SD-WAN router.

## Prerequisites

### Requirements

Cisco recommends that you have knowledge of these topics:

- Advanced Malware Protection (AMP)
- Cisco Software-Defined Wide Area Network (SD-WAN)

### **Components Used**

The information in this document was created from the devices in a specific lab environment. All of the devices used in this document started with a cleared (default) configuration. If your network is live, ensure that you understand the potential impact of any command.

## **Solution Overview**

### Components

The SD-WAN AMP integration is an integral part of the SD-WAN edge security solution that aims visibility and protection for users at a branch from Malware.

It consists of these product components:

- WAN Edge Router at a branch. This is a Cisco IOS® XE router in controller mode with security features in a UTD container
- AMP Cloud. The AMP cloud infrastructure responds to file hash queries with a disposition
- **ThreatGrid**. The cloud infrastructure that can test a file for potential malware in a sandbox environment

These components work together to deliver these key feature capabilities for AMP:

#### • File reputation assessment

The process of SHA256 hash used to compare the file against the Advanced Malware Protection (AMP) cloud server and access its threat intelligence information. The response can be Clean, Unknown, or Malicious. If the response is Unknown, and if File Analysis is configured, the file is automatically submitted for further analysis.

#### • File Analysis

An unknown file is submitted to the ThreatGrid (TG) cloud for detonation in a sandbox environment. During detonation, the sandbox captures artifacts and observes behaviors of the file, then gives the file an overall score. Based on the observations and score, Threat Grid can change the threat response to Clean or Malicious. ThreatGrid's findings are reported back to the AMP cloud so that all AMP users are protected against newly discovered malware.

#### • Retrospection

It maintains information about files even after they are downloaded, we can report on files that were determined to be malicious after they were downloaded. The disposition of the files could change based on the new threat intelligence gained by the AMP cloud. This re-classification generates automatic retrospective notifications.

Currently, SD-WAN with AMP integration supports file inspection for the protocols:

- HTTP
- SMTP
- IMAP
- POP3
- FTP
- SMB

**Note:** File Transfer over HTTPS is only supported with <u>SSL/TLS Proxy</u>.

**Note:** File analysis can only be performed on a complete file, and not file broken into partial content. For example, when an HTTP client requests partial content with the Range header and get back *HTTP/1.1 206 Partial Content*. In this case, because the partial file hash is significantly different from the complete file, Snort skips file inspection for the partial content.

### **Feature Flow**

The image depicts the high-level flow for SD-WAN AMP integration when a file needs to be submitted to ThreatGrid for Analysis.

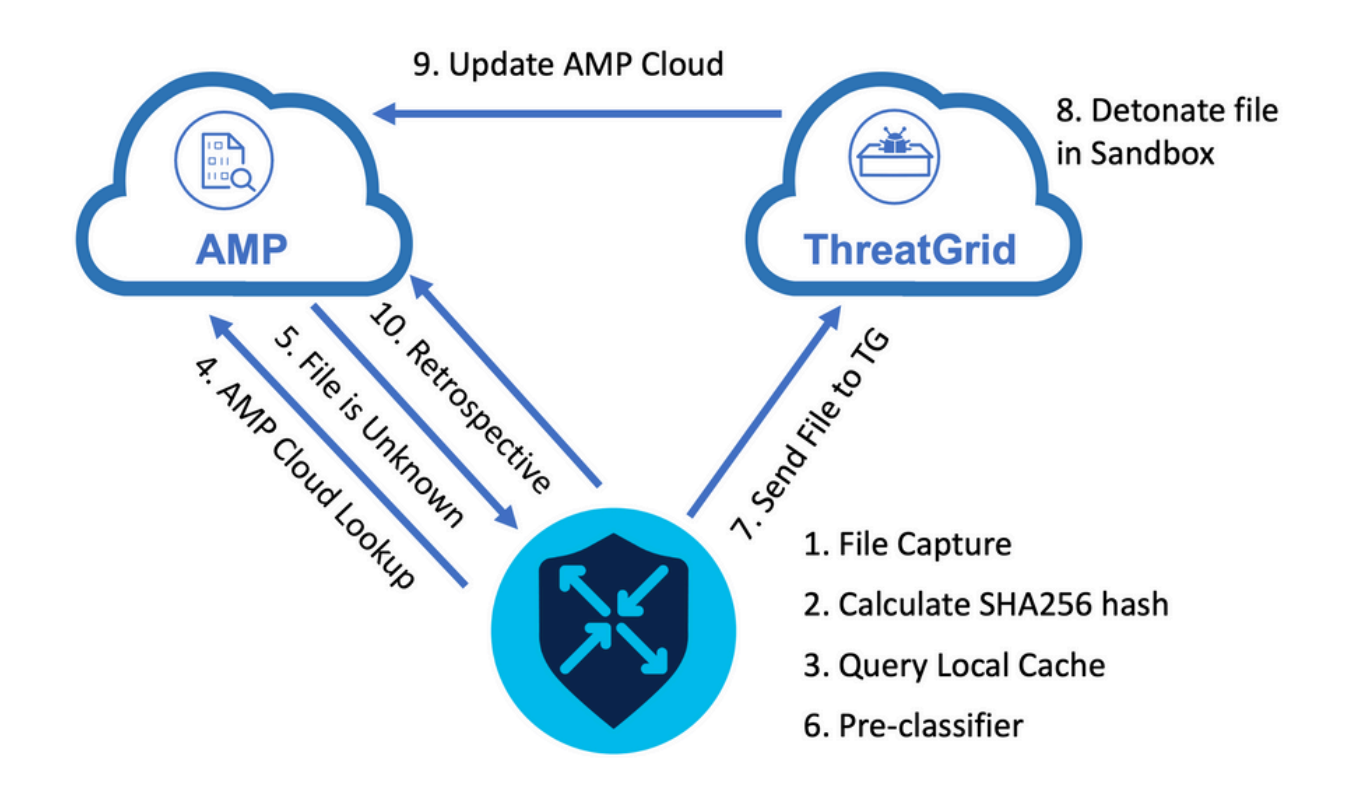

For the flow shown:

- 1. File transfer for AMP-supported protocols is captured by the UTD container.
- 2. The SHA256 hash for the file is calculated.
- 3. The calculated SHA256 hash is queried against the local cache system in UTD to see if the disposition is already known and the cache TTL has not expired.
- 4. If there is no match with the local cache, then the SHA256 hash is looked up against the AMP cloud for a disposition and return action.
- 5. If the disposition is UNKNOWN and the response action is ACTION\_SEND, the file runs through the pre-classification system in UTD.
- 6. The pre-classifier determines the file type and also validates if the file contains active content.
- 7. If both conditions are met, the file is submitted to ThreatGrid.
- 8. ThreatGrid detonates the file in a sandbox and assigns the file a threat score.
- 9. ThreatGrid updates the AMP cloud based on threat assessment.
- 10. The edge device queries the AMP cloud for Retrospective based on the heartbeat interval of 30 minutes.

## **SD-WAN AMP Integration Configuration**

**Note:** A security Virtual Image must be uploaded to vManage before the AMP feature configuration. For details, navigate to <u>Security Virtual Image</u>.

Note: Review this document for the network requirements for AMP/ThreatGrid connectivity to work correctly: <u>AMP/TG Required IP Addresses/Hostnames</u>

### **Configure Security Policy from vManage**

To enable AMP, navigate to **Configuration** -> **Security** -> **Add Security Policy**. Select Direct Internet Access and select **Proceed** as shown in the image.

| Add Securit | y Policy                                                                                                    | × |
|-------------|----------------------------------------------------------------------------------------------------|---|
| Choose a s  | scenario that fits your use-case. Click Proceed to continue building your desired policies.                                                      |   |
| =,          | Compliance<br>Application Firewall   Intrusion Prevention   TLS/SSL Decryption                                                                   |   |
|             | Guest Access Application Firewall   URL Filtering   TLS/SSL Decryption                                                                           |   |
| ø           | Direct Cloud Access<br>Application Firewall   Intrusion Prevention   Advanced Malware Protection   DNS Security   TLS/SSL Decryption             |   |
|             | Direct Internet Access Application Firewall   Intrusion Prevention   URL Filtering Advanced Malware Protection DNS Security   TLS/SSL Decryption |   |
| ٩,          | Custom<br>Build your ala carte policy by combining a variety of security policy blocks                                                           |   |
|             | Proceed Cancel                                                                                                    |   |

Configure the security features as desired till it gets to the Advanced Malware Protection feature. Add a new Advanced Malware Protection Policy.

| =       | alliala Cisco vManage 🔹 📋 🥵 🥹 admin 🕶                                      |
|---------|----------------------------------------------------------------------------|
| 8       | CONFIGURATION Security > Add Security Policy                               |
| ▫       | Sirewall Sirewall Intrusion Prevention Summary                             |
| ٠       |                                                                            |
| ٩       |                                                                            |
| ÷       |                                                                            |
| <u></u> |                                                                            |
|         |                                                                            |
|         | Activate File Reputation and File Analysis to escalate malware protection. |
|         | Create New<br>Copy from Existing                                           |

Provide a policy name. Select one of the global AMP cloud regions and enable File Analysis. For File Analysis with ThreatGrid used, choose one of the TG cloud regions, and enter the ThreatGrid API key, which can be obtained from the ThreatGrid portal under **My ThreatGrid Account**.

| ≡      | cisco vManage                                            |                                   |                                                 |                  |                                                  | •                    | Ê | ¢® | <b>@</b> a | ıdmin 👻 |  |
|--------|----------------------------------------------------------|-----------------------------------|-------------------------------------------------|------------------|--------------------------------------------------|----------------------|---|----|------------|---------|--|
| 8      | CONFIGURATION   SECURITY Add Advanced Malware Protection |                                   |                                                 |                  |                                                  |                      |   |    |            |         |  |
|        |                                                          | Target                            | Poli                                            | cy Behavior      |                                                  |                      |   |    |            |         |  |
| ۰      |                                                          |                                   |                                                 |                  |                                                  |                      |   |    |            |         |  |
| ٩<br>2 |                                                          |                                   | AMP Cloud Region: NAM                           | Region: NAM      | Reputation Alert Level:<br>Analysis Alert Level: | Critical<br>Critical |   |    |            |         |  |
|        |                                                          | Target VPNs                       | File Reputation                                 | File Analysis    | Alerts                                           |                      |   |    |            |         |  |
|        |                                                          |                                   | Manage Threat Grid API Key                      | ×                |                                                  |                      |   |    |            |         |  |
|        | Advanced Malware Protec                                  | ction - Policy Rule Configuration | Select Region                                   | Add              |                                                  |                      |   |    |            |         |  |
|        | Alerts Log Level                                         | Critical                          | EUR                                             | / 1              |                                                  |                      |   |    |            |         |  |
|        | File Analysis                                            |                                   | Sa                                              | e Changes Cancel |                                                  |                      |   |    |            |         |  |
|        | TG Cloud Region                                          | NAM                               | Threat Grid API Key: 🔺 Not Configured Manage AP | i Key            |                                                  |                      |   |    |            |         |  |
|        | File Types List                                          | AII ×                             |                                                 |                  |                                                  |                      |   |    |            |         |  |
|        | Alerts Log Level                                         | Critical                          |                                                 |                  |                                                  |                      |   |    |            |         |  |

Once done, save the policy and add this security policy to the Device template under Additional Templates -> Security Policy as shown in the image.

| CONFIGURATION   TEM | PLATES                              |             |                                        |                              |  |
|---------------------|-------------------------------------|-------------|----------------------------------------|------------------------------|--|
| Basic Information   | Transport & Management VPN          | Service VPN | Additional Templates                   |                              |  |
| ~                   |                                     |             |                                        |                              |  |
| D                   |                                     | т           | emplate Name                           | Sub-Templates                |  |
| 27fb5ff6-60ef-438f  | -91b8-a7e5ee586a58                  | С           | SR1kv_SDWAN-lab-CSR1k-service-vpn1-DIA | Cisco VPN Interface Ethernet |  |
|                     |                                     |             |                                        |                              |  |
| dditional Template  | S                                   |             |                                        |                              |  |
| ppQoE               | Choose                              | •           |                                        |                              |  |
| ilobal Template *   | Factory_Default_Global_CISCO_Temple | ite 👻 🕚     |                                        |                              |  |
| isco Banner         | Choose                              | •           |                                        |                              |  |
| isco SNMP           | Choose                              | •           |                                        |                              |  |
| LI Add-On Template  | Choose                              | •           |                                        |                              |  |
| olicy               | Choose                              |             |                                        |                              |  |
| robes               | Choose                              | •           |                                        |                              |  |
| ecurity Policy      | DIA-Security-Policy                 | ¥           | ]                                      |                              |  |
| Container Profile * | Factory_Default_UTD_Template        | × 0         | -                                      |                              |  |
|                     |                                     |             |                                        |                              |  |
|                     |                                     |             |                                        |                              |  |

Configure the device with the updated device template.

## Verify

Once the device template is successfully pushed to the edge device, the AMP configuration can be verified from the Edge Router CLI:

<#root>

```
branch1-edge1#show sdwan running-config | section utd
app-hosting appid utd
```

```
app-resource package-profile cloud-low
app-vnic gateway0 virtualportgroup 0 guest-interface 0
 guest-ipaddress 192.168.1.2 netmask 255.255.255.252
!
app-vnic gateway1 virtualportgroup 1 guest-interface 1
guest-ipaddress 192.0.2.2 netmask 255.255.255.252
ï
start
utd multi-tenancy
utd engine standard multi-tenancy
threat-inspection profile IPS_Policy_copy
threat detection
policy balanced
logging level notice
utd global
file-reputation
 cloud-server cloud-isr-asn.amp.cisco.com
 est-server cloud-isr-est.amp.cisco.com
!
file-analysis
cloud-server isr.api.threatgrid.com
apikey 0 <redacted>
i
!
file-analysis profile AMP-Policy-fa-profile
file-types
 pdf
 ms-exe
 new-office
 rtf
 mdb
 mscab
 msole2
 wri
 xlw
 f1v
 swf
!
alert level critical
!
file-reputation profile AMP-Policy-fr-profile
alert level critical
!
file-inspection profile AMP-Policy-fi-profile
```

```
reputation profile AMP-Policy-fr-profile
```

```
!
policy utd-policy-vrf-1
all-interfaces
file-inspection profile AMP-Policy-fi-profile
    vrf 1
    threat-inspection profile IPS_Policy_copy
exit
policy utd-policy-vrf-global
all-interfaces
file-inspection profile AMP-Policy-fi-profile
    vrf global
exit
no shutdown
```

## Troubleshoot

The SD-WAN AMP integration involves many components as described. So when it comes to troubleshoot, it is critical to be able to establish some key demarcation points to narrow the problem down to the components in the feature flow:

- 1. **vManage**. Can the vManage successfully push the Security Policy with the AMP policy to the edge device?
- 2. **Edge**. Once the security policy is successfully pushed to the edge, does the router capture the file subject to AMP inspection and send them to AMP/TG cloud?
- 3. **AMP/TG cloud.** If the edge has sent the file to AMP or TG, does it get the response it needs to make a allow or drop decision?

This article is intended to focus on the edge device (2) with the various data plane tools available to help troubleshoot issues with AMP integration on the WAN Edge router.

### **General Troubleshooting Flow**

Use this high-level workflow to quickly troubleshoot the various components involved with AMP integration with a key objective to establish the demarcation point of the problem between the edge device and the AMP/TG cloud.

- 1. Is the AMP policy pushed correctly to the edge device?
- 2. Check the general health of the UTD container.
- 3. Check the file reputation and analyze client status on the edge.
- 4. Check if the file transfer is diverted to the container. This can be done with the Cisco IOS® XE packet trace.
- 5. Check to confirm the edge successfully communicates with the AMP/TG cloud. This can be done with tools like EPC or packet-trace.
- 6. Ensure UTD creates a local cache based on the AMP response.

These troubleshooting steps are examined in detail in this document.

#### Policy Push Issues on vManage

As shown with the AMP policy configuration, the AMP policy is rather straightforward without a lot of configuration options. Here are some common things to consider:

- 1. vManage must be able to resolve the DNS names for AMP and ThreatGrid cloud for API access. If the device configuration fails on vManage after the AMP policy is added, check the /var/log/nms/vmanage-server.log for errors.
- 2. As noted in the configuration guide, the Alerts Log Level has left the default critical level, or Warning if warranted. Info-level logging must be avoided as it can have a negative performance impact.

To verify, access the neo4j DB and view the contents of the vmanagedbAPIKEYNODE table.

#### **AMP Integration on Cisco Edge Router**

#### **Check UTD Container Health**

Use the show utd commands to check the overall UTD container health:

show utd engine standard config show utd engine standard status show platform hardware qfp active feature utd config show platform hardware qfp active feature utd stats show app-hosting detail appid utd show sdwan virtual-application utd

**Check UTD AMP status** 

Make sure file inspection is enabled:

<#root>

branch1-edge1#show sdwan utd dataplane config utd-dp config context 0 context-flag 25427969 engine Standard state enabled sn-redirect fail-open redirect-type divert threat-inspection not-enabled defense-mode not-enabled
domain-filtering not-enabled
url-filtering not-enabled
all-interface enabled

file-inspection enabled

utd-dp config context 1 context-flag 25559041 engine Standard state enabled sn-redirect fail-open redirect-type divert threat-inspection enabled defense-mode IDS domain-filtering not-enabled url-filtering not-enabled all-interface enabled

file-inspection enabled

Verify connection to the AMP cloud is up:

<#root>

Running

Last known status: 2021-06-17 16:14:20.357884-0400 [info] AMP module version 1.12.4.999

<#root>

```
branch1-edge1#show sdwan utd file reputation
utd-oper-data utd-file-reputation-status version 1.12.4.999
```

utd-oper-data utd-file-reputation-status status utd-file-repu-stat-connected

utd-oper-data utd-file-reputation-status message "Connected to AMP Cloud!"

Verify connection to the ThreatGrid is up:

<#root>

```
branch1-edge1#show utd engine standard status file-analysis
File Analysis Status:
Process:
```

Running

Last Upload Status: No upload since process init

#### <#root>

```
branch1-edge1#show sdwan utd file analysis
utd-oper-data utd-file-analysis-status status tg-client-stat-up
utd-oper-data utd-file-analysis-status backoff-interval 0
utd-oper-data utd-file-analysis-status message "TG Process Up"
```

If the ThreatGrid process does not show a status of Up, an API rekey helps. To trigger an API rekey, navigate to **Maintenance** -> **Security**:

| alialia<br>cisco | Cisco vManage                    |                                                                                                    |                                                                                                    |                                                                                                    |                                                                                                    |                                                                                                    |
|------------------|----------------------------------|----------------------------------------------------------------------------------------------------|----------------------------------------------------------------------------------------------------|----------------------------------------------------------------------------------------------------|----------------------------------------------------------------------------------------------------|----------------------------------------------------------------------------------------------------|
| 🏦 MAI            | INTENANCE   SECURITY             |                                                                                                    |                                                                                                    |                                                                                                    |                                                                                                    |                                                                                                    |
| Applica          | ation Firewall Intrusion Prevent | tion URL Filtering Advanced                                                                                                    | Malware Protection Umbrella                                                                                                    | DNS Security                                                                                                    |                                                                                                    |                                                                                                    |
| 1 Row            | s Selected Action 👻              |                                                                                                    |                                                                                                    |                                                                                                    |                                                                                                    |                                                                                                    |
| Device           | Group All API Rekey              |                                                                                                    | Search Options 🗸                                                                                                    |                                                                                                    |                                                                                                    |                                                                                                    |
|                  | Hostname                         | System IP                                                                                                    | Chassis Number                                                                                                    | Device Model                                                                                                    | Virtual Image State                                                                                                    | Virtual Image Version                                                                                                    |
|                  | 🔀 branch1-cedge1                 | 6.1.1.11                                                                                                    | CSR-07B6865F-7FE7-BA0D-7240                                                                                                    | CSR1000v                                                                                                    | RUNNING                                                                                                    | 1.0.6_SV2.9.13.0_XE17.3                                                                                                    |
|                  |                                  |                                                                                                    |                                                                                                    |                                                                                                    |                                                                                                    |                                                                                                    |
|                  |                                  |                                                                                                    |                                                                                                    |                                                                                                    |                                                                                                    |                                                                                                    |
|                  |                                  |                                                                                                    |                                                                                                    |                                                                                                    |                                                                                                    |                                                                                                    |
|                  |                                  |                                                                                                    |                                                                                                    |                                                                                                    |                                                                                                    |                                                                                                    |
|                  | Applic<br>1 Row<br>Device        | Application Firewall Intrusion Prevent<br>Application Firewall Intrusion Prevent<br>I Rows Selected Action -<br>Device Group Al API Rekey<br>Hostname<br>Stanch1-cedge1 | Application Firewall Intrusion Prevention URL Filtering Advanced<br>Application Firewall Intrusion Prevention URL Filtering Advanced<br>Application Firewall Intrusion Prevention URL Filtering Advanced<br>Application Firewall Intrusion Prevention URL Filtering Advanced<br>Application Firewall Intrusion Prevention URL Filtering Advanced<br>Application Firewall Intrusion Prevention URL Filtering Advanced<br>Application Firewall Intrusion Prevention URL Filtering Advanced<br>Previce Group All Application Firewall Intrusion Prevention Intrusion Prevention URL Filtering Advanced<br>Previce Group All Application Firewall Intrusion Prevention Intrusion Prevention Intrusion Prevention Intrusion Prevention Intrusion Prevention Intrusion Prevention Intrusion Prevention Intrusion Prevention Intrusion Prevention Intrusion Prevention Internation Internation Intern | Cisco vManage MAINTENANCE   SECURITY Application Firewall Intrusion Prevention URL Filtering Advanced Malware Protection Umbrella D I Rows Selected Action • API Rekey Search Options • I Hostname System IP Chassis Number Search Options • System IP Chassis Number Search Options • Search Options • Search Options • Search Options • | Cisco vManage MAINTENANCE   SECURITY Application Firewall Intrusion Prevention URL Filtering Advanced Malware Protection Umbrella DNS Security   I Rows Selected Action •   API Rekey Search Options •   Image: System IP Chassis Number   Image: Option of the system in the system in th | Induction Cisco vManage     Application Intrusion     Action     Action     Action     Action     Action     Action     Action     Application     Selected     Application     Action     Action     Application     Selected     Application     Selected     Application     Selected     Application     Selected     Application     Selected     Application     Selected     Application     Selected     Application     Selected     Application     Selected     Application     Selected     Application     Selected     Application     Selected     Application     Selected     System IP |

**Note:** An API rekey triggers a template push to the device.

#### AMP Activity Monitoring on WAN Edge Router

#### vManage

From vManage, the AMP file activities can be monitored from either the security dashboard or from the Device View.

#### Security dashboard:

|                  | cisco vManage                                                                                 |                                  |                    |                          |               | •       | Ê          | <br>0     |           |
|------------------|-----------------------------------------------------------------------------------------------|----------------------------------|--------------------|--------------------------|---------------|---------|------------|-----------|-----------|
| -                | DASHBOARD   SECURITY                                                                          |                                  |                    |                          |               |         |            |           |           |
|                  | FireWall Enforcement                                                                          | Impected Dropped 👳 🔲             | Top Signature Hits | By Severity By Count 👳 🚦 | URL Filtering |         |            | Blocked A | lowed = D |
| \$<br>* 4<br>* 8 | 900<br>0<br>0<br>0<br>0<br>0<br>0<br>0<br>0<br>0<br>0<br>0<br>0<br>0<br>0<br>0<br>0<br>0<br>0 | jun 21, 12:00                    | No data to display |                          |               | No data | to display |           |           |
|                  | Advanced Malware Protection                                                                   | Ite Reputation File Analysis 👳 🖸 | Zoom View          |                          |               |         |            |           |           |

#### Device View:

|                                                                                                    | ge                                                                                                    |                                                                                                    |                                                                                                    |                                                                                                    | • B                                                            | 🔹 🍋 🔞                                                             | ad                                                                |
|----------------------------------------------------------------------------------------------------|----------------------------------------------------------------------------------------------------|----------------------------------------------------------------------------------------------------|----------------------------------------------------------------------------------------------------|----------------------------------------------------------------------------------------------------|----------------------------------------------------------------|-------------------------------------------------------------------|-------------------------------------------------------------------|
|                                                                                                    | k > Advanced Malware Protection                                                                       |                                                                                                    |                                                                                                    |                                                                                                    |                                                                |                                                                   |                                                                   |
| Select Device *                                                                                                    | branch1-cedge1   6.1.1.11 Site ID: 100                                                                | Device Model: CSR1000v 0                                                                                                    |                                                                                                    |                                                                                                    |                                                                |                                                                   |                                                                   |
| TCP Optimization                                                                                                    | File Reputation                                                                                       |                                                                                                    |                                                                                                    |                                                                                                    |                                                                |                                                                   |                                                                   |
| WAN Throughput                                                                                                    |                                                                                                    |                                                                                                    | <u>~</u> 🕒                                                                                                    |                                                                                                    |                                                                |                                                                   |                                                                   |
| Flows                                                                                                    | 50                                                                                                    |                                                                                                    |                                                                                                    |                                                                                                    |                                                                | 1                                                                 |                                                                   |
| Top Talkers                                                                                                    |                                                                                                    |                                                                                                    |                                                                                                    |                                                                                                    |                                                                | A                                                                 |                                                                   |
| WAN                                                                                                    | 40                                                                                                    |                                                                                                    |                                                                                                    |                                                                                                    |                                                                |                                                                   | -                                                                 |
| TLOC                                                                                                    | <u>9</u> 30                                                                                           |                                                                                                    |                                                                                                    |                                                                                                    |                                                                |                                                                   |                                                                   |
| Tunnel                                                                                                    | a of b                                                                                                |                                                                                                    |                                                                                                    |                                                                                                    |                                                                |                                                                   |                                                                   |
| Security Monitoring                                                                                                    | 20 20                                                                                                 |                                                                                                    |                                                                                                    |                                                                                                    |                                                                |                                                                   | +                                                                 |
| Firewall                                                                                                    |                                                                                                    |                                                                                                    |                                                                                                    |                                                                                                    |                                                                |                                                                   |                                                                   |
|                                                                                                    |                                                                                                    |                                                                                                    |                                                                                                    |                                                                                                    |                                                                |                                                                   |                                                                   |
| Intrusion Prevention                                                                                                    | 10                                                                                                    |                                                                                                    |                                                                                                    |                                                                                                    |                                                                |                                                                   |                                                                   |
| Intrusion Prevention                                                                                                    | 10                                                                                                    |                                                                                                    |                                                                                                    |                                                                                                    |                                                                |                                                                   | +                                                                 |
| Intrusion Prevention<br>URL Filtering<br>Advanced Malware<br>Protection                                                                                                    | 10<br>0 •••••••••••••••••••••••••••••••••••                                                           | 00 jun 20, 20.00 jun 20, 22.00 jun 21, 00.00 jun 21,                                                                                                    | 02:00 Jun 21, 04:00 Jun 21, 06:                                                                                                    | 00 Jun 21, 08:00 Jun 21, 10:00                                                                                                    | jun 21, 12;00 jun                                              | 21, 14.00 Jun 21,                                                 | 16:00                                                             |
| Intrusion Prevention<br>URL Filtering<br>Advanced Malware<br>Protection<br>TLS/SSL Decryption                                                                                             | 10<br>0 ••• • • •<br>jun 20, 18:                                                                      | 00 jun 20, 20.00 jun 20, 22.00 jun 21, 00.00 jun 21, 1                                                                                                    | 02:00 jun 21, 04:00 jun 21, 06:                                                                                                    | 00 Jun 21, 08.00 Jun 21, 10.00                                                                                                    | jun 21, 12:00 Jun                                              | 21, 14:00 Jun 21,                                                 | , 16:00                                                           |
| Intrusion Prevention<br>URL Filtering<br>Advanced Malware<br>Protection<br>TLS/SSL Decryption<br>Umbrella DNS Re-<br>direct                                                               | 10<br>0 + + + + + + + + + + + + + + + + + + +                                                         | 00 jun 20, 20.00 jun 20, 22.00 jun 21, 00.00 jun 21, 0<br>Search Options V                                                                                                    | 02:00 Jun 21, 04:00 Jun 21, 06:                                                                                                    | 00 Jun 21, 06:00 Jun 21, 10:00<br>Time                                                                                                    | Jun 21, 12:00 Jun                                              | 21, 14.00 Jun 21,<br>Total Ro<br>Action                           | 16:00<br>() () () () () () () () () () () () () (                 |
| Intrusion Prevention URL Filtering Advanced Malware Protection TLS/SSL Decryption Umbrella DNS Re- direct Control Concentions                                                             | 10<br>0 • • • • • • • • • • • • • • • • • • •                                                         | 00 Jun 20, 20:00 Jun 20, 22:00 Jun 21, 00:00 Jun 21, 0<br>Search Options V<br>544A-256(Hash)<br>78a908c1ddac169a6e147a781e3b1b7ec637797e88b0(422a6a5b                                                                                                    | 02:00 Jun 21, 04:00 Jun 21, 06:<br>File Type Disposition<br>PNG Unknown                                                                                                    | 00 Jun 21, 08:00 Jun 21, 10:00<br>Time<br>21 Jun 2021 4:22:01 PM EDT                                                                                                    | Jun 21, 12:00 Jun<br>VPN<br>1                                  | 21, 14:00 Jun 21,<br>Total Ro<br>Action<br>Allow                  | 16:00<br><b>3 (=)</b><br>pwrs: 49                                 |
| Intrusion Prevention<br>URL Filtering<br>Advanced Malware<br>Protection<br>TLS/SSL Decryption<br>Umbrelia DNS Re-<br>direct<br>Control Connections                                        | 10<br>0 Jun 20, 18<br>Q<br>File Name<br>sand png<br>putty_unknown.exe                                 | 00 jun 20, 20:00 jun 20, 22:00 jun 21, 00:00 jun 21, 0<br>Search Options ↓ St4A-256(Hash) 788908c1 dida: 16/9a6e1 47a 781 e3b1b7ec637797e88b0142a6a5b 833a609ca006656bb4ec10be2/c115b4648c2e02c02b73906d79                                                                                                    | 02:00 jun 21, 04:00 jun 21, 06:<br>File Type Disposition<br>PNG Unknown<br>MSEXE Unknown                                                                                                    | 00 Jun 21, 08:00 Jun 21, 10:00<br>Time<br>21 Jun 2021 4:22:01 PM EDT<br>21 Jun 2021 4:21:51 PM EDT                                                                                                    | Jun 21, 12:00 Jun<br>VPN<br>1                                  | 21, 14:00 Jun 21,<br>Total Ru<br>Allow<br>Allow                   | 16:00<br>()<br>()<br>()<br>()<br>()<br>()<br>()<br>()<br>()<br>() |
| Intrusion Prevention URL Filtering Advanced Malware Protection TLS/SSL Decryption Umbrella DNS Re- direct Control Connections System Status                                               | 10<br>0 Jun 20, 18<br>Rile Name<br>sand png<br>putty_unknown.exe<br>putty_exe                         | 00 jun 20, 20,00 jun 20, 22,00 jun 21, 00,00 jun 21, 0<br>Search Options ✓<br>SHA-256(Hash)<br>78a908r1ddar:169a6e147a781e3b1b7ec637797e88b0f42a6a5b<br>833a690ea00655ebb4e10be2fc115b4d48c2e02c02b73906d79<br>13d8429d50ce20be85881250449f70a6e8f8f3d49423b2897fd33                                                                                                    | 02:00 jun 21; 04:00 jun 21; 04:<br>File Type Disposition<br>PNG Unknown<br>MSEXE Unknown                                                                                                    | 00 jun 21, 08:00 jun 21, 10:00<br>Time<br>21 Jun 2021 4:22:01 PM EDT<br>21 Jun 2021 4:21:51 PM EDT<br>21 Jun 2021 4:21:43 PM EDT                                                                                                    | Jun 21, 12:00 Jun<br>VPN<br>1<br>1                             | 21, 14.00 Jun 21,<br>Total R<br>Action<br>Allow<br>Allow          | , 16:00<br>) (=)<br>powrs: 49                                     |
| Intrusion Prevention URL Filtering Advanced Malware Protection TLS/SSL Decryption Umbrella DNS Re- direct Control Connections Opstem Status Events                                        | 10<br>0 Jun 20, 18<br>Q<br>File Name<br>sand png<br>putty.unknown.exe<br>putty.exe<br>makemalware.exe | 00 jun 20, 20,00 jun 20, 22,00 jun 21, 00,00 jun 21, 0<br>Search Options ↓ Search Options ↓ StMA-256(Hash) 78a9098c11ddac169a6c147a781e3b1b7ec637797e88b0142a6a5b 833a609ea00655ebb4ec10be2fc115b4448c2e02c02b73906c479 13d8429450e20be8588f250449770a6e8f8f34d19423b2897id33 aeba9f39fc18d27e40d0k29d80ba3b2eeea003fb5b33a376c611b aeba9f39fc18d27e40d0k29d80ba3b2eeea003fb5b33a376c611b                                                                                                    | PNG Unknown<br>MSEXE Unknown<br>MSEXE Unknown                                                                                                    | 00         Jun 21, 08:00         Jun 21, 10:00           Time           21         Jun 2021 4:22:01 PM EDT           21         Jun 2021 4:21:51 PM EDT           21         Jun 2021 4:21:51 PM EDT           21         Jun 2021 4:21:51 PM EDT           21         Jun 2021 4:21:33 PM EDT           21         Jun 2021 4:21:33 PM EDT                                                                                                    | Jun 21, 12:00 Jun<br>VPN<br>1<br>1<br>1<br>1                   | 21, 14.00 Jun 21,<br>Total R<br>Action<br>Allow<br>Allow<br>Drop  | . 16:00<br>3 (=)<br>pows: 49                                      |
| Intrusion Prevention URL Filtering Advanced Malware Protection TLS/SSL Decryption Umbrella DNS Re- direct Control Connections System Status Events Events                                 | 10<br>0 • • • • • • • • • • • • • • • • • • •                                                         | 00 jun 20, 20.00 jun 20, 22.00 jun 21, 00.00 jun 21, 0<br>Search Options ↓<br>StAA-256(Hash)<br>78a908c1 tdaa: 169a6c147a781e3b1b7ec637797e88b0142a6a5b<br>833a609ca00655ebb4ec10be2fc115b4448c2e02c02b739066479<br>13484294500c20bes58eb1250449770a6e88187.adf9422b228974333<br>aeba9f39fc18d27e40d0629480ba3b2ceea0007b5b333a376c6111b<br>275a021bbfb6499e544471899f7db9d16631c695ec2fc2a2c4538                                                                                                    | Pile Type Disposition<br>PNG Unknown<br>MSEXE Unknown<br>MSEXE Unknown<br>MSEXE Malicious                                                                                                    | Time           21 Jun 221, 08:00 Jun 21, 10:00           Time           21 Jun 2021 4:22:01 PM EDT           21 Jun 2021 4:21:51 PM EDT           21 Jun 2021 4:21:51 PM EDT           21 Jun 2021 4:21:31 PM EDT           21 Jun 2021 4:21:31 PM EDT           21 Jun 2021 4:21:34 PM EDT           21 Jun 2021 4:21:34 PM EDT           21 Jun 2021 4:21:34 PM EDT                                                                                                    | Jun 21, 12:00 Jun<br>1<br>1<br>1<br>1<br>1                     | 221, 14.00 Jun 21,<br>Total Re<br>Action<br>Allow<br>Drop<br>Drop | , 16:00<br><b>D</b> (=)<br>powrs: 49                              |
| Intrusion Prevention<br>URL Filtering<br>Advanced Malware<br>Protection<br>TLS/SSL Decryption<br>Umbrella DNS Re-<br>direct<br>Control Connections<br>System Status<br>Events<br>ACL Logs | 10<br>0 •••••••••••••••••••••••••••••••••••                                                           | 00 Jun 20, 20:00 Jun 20, 22:00 Jun 21, 00:00 Jun 21, 0<br>Search Options ▼  Search Options ▼  SHA-256(Hash)  78a908c10dac169a6c147a781c3b1b7ec637797e88b0(42a6a5b  833a690ea00655ebbe4c10be2fc115544d4c2e0202b79306d79  13d84294500e20be85881250449/70a6e818134d19423b22971d33 aeba9f39fe18d27e400bc29d80ba3b2eeea003fb5b33a376c611b 273c9021bb4895544719997/db416563c622c212e304543 5cbf56c3c3b07259648932bc4c39a2103ef1a0a946139ac2f21b                                                                                    | File Type         Disposition           PNG         Unknown           MSEXE         Unknown           MSEXE         Unknown           MSEXE         Unknown           MSEXE         Malicious           EIGAR         Malicious           PDF         Unknown                               | Time           21 Jun 201, 08:00         Jun 21, 10:00           Time         Jun 2021 4:22:01 PM EDT           21 Jun 2021 4:21:51 PM EDT         21 Jun 2021 4:21:35 PM EDT           21 Jun 2021 4:21:32 PM EDT         21 Jun 2021 4:21:38 PM EDT           21 Jun 2021 4:21:30 PM EDT         21 Jun 2021 4:21:30 PM EDT           21 Jun 2021 4:21:30 PM EDT         21 Jun 2021 4:21:30 PM EDT                                                                                                    | Jun 21, 12:00 Jun<br>1<br>1<br>1<br>1<br>1<br>1<br>1           | Atlow<br>Allow<br>Drop<br>Allow                                   | 16:00<br><b>D D D D D D D D D D</b>                               |
| Intrusion Prevention<br>URL Filtering<br>Advanced Malmare<br>Protection<br>Umbrella DMS Re-<br>direct<br>Control Connections<br>System Status<br>Events<br>ACL Logs<br>Troubleshooting    | 10<br>0 •••••••••••••••••••••••••••••••••••                                                           | 00 Jun 20, 20:00 Jun 20, 22:00 Jun 21, 00:00 Jun 21, 0<br>Search Options V<br>Search Options V<br>StAA:256(Hash)<br>78a908c1ddac169a6e147a781e3b1b7ec637797e88b0f42a6a5b<br>833a609ea00655ebb4ec10be2fc115b44862c0202b73906479<br>13d84294500e20be8588f250.44970a6e8f8f3.4df9423b2897f433<br>aeba9f39fe18d27e400d6c9d80ba3b2eeea003fb5b33a3fc611b<br>275a021bbfb489e54d471999f74b9161663fc495e2fe2a2c4538<br>5cbf5fe63c3b072596f48932bc4c39a210a6f1aa946f139ac72f1bh<br>78a908c1ddac16946e1477a81e3b1b7ec637797e88b0f42a6a5b | File Type         Disposition           PNG         Unknown           MSEXE         Unknown           MSEXE         Unknown           MSEXE         Unknown           MSEXE         Malicious           EICAR         Malicious           PDF         Unknown           PNG         Unknown | Time           21 Jun 201, 08:00         Jun 21, 10:00           21 Jun 2021 4:22:01 PM EDT           21 Jun 2021 4:21:51 PM EDT           21 Jun 2021 4:21:34 PM EDT           21 Jun 2021 4:21:38 PM EDT           21 Jun 2021 4:21:38 PM EDT           21 Jun 2021 4:21:38 PM EDT           21 Jun 2021 4:21:38 PM EDT           21 Jun 2021 4:21:38 PM EDT           21 Jun 2021 4:21:39 PM EDT           21 Jun 2021 4:21:30 PM EDT           21 Jun 2021 4:21:31 PM EDT           21 Jun 2021 4:18:11 PM EDT | Jun 21, 12:00 Jun<br>1<br>1<br>1<br>1<br>1<br>1<br>1<br>1<br>1 | Allow<br>Allow<br>Allow<br>Allow                                  | 16:00<br>D (=)<br>Ows: 49                                         |

#### CLI

Check file reputation statistics:

Check file analysis statistics:

branch1-edge1#show utd engine standard statistics file-analysis File Analysis Statistics \_\_\_\_\_ File Analysis Request Received: 2 File Analysis Success Submissions: 2 File Analysis File Not Interesting: 0 File Analysis File Whitelisted: 0 File Analysis File Not Supported: 0 File Analysis Limit Exceeding: 0 File Analysis Failed Submissions: 0 File Analysis System Errors: 0

Note: additional internal statistics can be obtained with the command *show utd engine standard statistics file-reputation vrf global internal*.

#### **Dataplane Behavior**

Dataplane traffic subject to file inspection based on the configured AMP policy is diverted to the UTD container for processing. This can be confirmed with a packet trace used. If the traffic is not properly diverted to the container then none of the subsequent file inspection actions can happen.

#### **AMP Local File Cache**

The UTD container has a local cache of SHA256 hash, file type, disposition, and action based on prior AMP cloud lookup results. The container only requests a disposition from the AMP cloud if the file hash is not in the local cache. The local cache has a TTL of 2 hours before the cache is deleted.

branch1-edge1#show utd engine standard cache file-inspection

| Total number of cach | e entries: 6     |           |             |        |
|----------------------|------------------|-----------|-------------|--------|
| File Name            | SHA256           | File Type | Disposition | action |
| sand.png             | 78A908C1DDAC169A | <br>69    | 1           | 1      |
| putty.exe            | 13D8429D500E20BE | 21        | 1           | 2      |
| makemalware.exe      | AEBA9F39FE18D27E | 21        | 3           | 2      |
| putty_unknown.exe    | 833A609CA00665EB | 21        | 1           | 2      |
| document1.pdf        | 5CBF56E3C3B07259 | 285       | 1           | 1      |
| eicar.com.txt        | 275A021BBFB6489E | 273       | 3           | 2      |

AMP disposition code:

0 NONE

1 UNKNOWN

2 CLEAN

3 MALICIOUS

AMP action code:

O UNKNOWN

1 ALLOW

2 DROP

In order to get the complete SHA256 hash for the files, which is very important in order to troublehsoot a specific file verdict issues, use the detail option of the command:

```
branch1-edge1#show utd engine standard cache file-inspection detail
SHA256: 78A908C1DDAC169A6E147A781E3B1B7EC637797E88B0F42A6A5B59810B8E7EE5
amp verdict: unknown
amp action: 1
```

```
amp disposition: 1
reputation score: 0
retrospective disposition: 0
amp malware name:
file verdict: 1
TG status: 0
file name: sand.png
filetype: 69
create_ts: 2021-06-21 16:58:1624309104
sig_state: 3
_____
SHA256: 13D8429D500E20BE8588F250449F70A6E8F8F34DF9423B2897FD33BBB8712C5F
amp verdict: unknown
amp action: 2
amp disposition: 1
reputation score: 0
retrospective disposition: 0
amp malware name:
file verdict: 1
TG status: 7
file name: putty.exe
filetype: 21
create_ts: 2021-06-21 16:58:1624309107
sig_state: 3
_____
SHA256: AEBA9F39FE18D27E40D0629D80BA3B2EEEA003FB5B33A376C611BB4D8FFD03A6
amp verdict: malicious
amp action: 2
amp disposition: 3
reputation score: 95
retrospective disposition: 0
amp malware name: W32.AEBA9F39FE-95.SBX.TG
file verdict: 1
TG status: 0
file name: makemalware.exe
filetype: 21
create_ts: 2021-06-21 16:58:1624309101
sig_state: 3
<SNIP>
```

In order to detele the UTD engine local cache entries, use the command:

clear utd engine standard cache file-inspection

#### **Run UTD Debugs**

The utd debugs can be enabled to troubleshoot AMP issues:

```
debug utd engine standard file-reputation level info
debug utd engine standard file-analysis level info
debug utd engine standard climgr level info
```

The debug output can be retrieved directly from the system shell at /tmp/rp/trace/vman\_utd\_R0-0.bin, or copy the trace file to the router file system with the steps:

```
branch1-edge1#app-hosting move appid utd log to bootflash:
Successfully moved tracelog to bootflash:/iox_utd_R0-0_R0-0.5113_0.20210622110241.bin.gz
branch1-edge1#
To view the UTD trace log:
branch1-edge1#more /compressed bootflash:/iox_utd_R0-0_R0-0.5113_0.20210622110241.bin.gz
<snip>
2021-06-22 10:35:04.265:(#1):SPP-FILE-INSPECTION File signature query: sig_state = 3
2021-06-22 10:35:04.266:(#1):SPP-FILE-INSPECTION start_time : 1624372489, current_time : 1624372504,Dif
2021-06-22 10:35:04.266:(#1):SPP-FILE-INSPECTION amp_cache_node_exists:: Entry
2021-06-22 10:35:04.266:(#1):SPP-FILE-INSPECTION Signature not found in cache
2021-06-22 10:35:04.266:(#1):SPP-FILE-INSPECTION file_type_id = 21
2021-06-22 10:35:04.266:(#1):SPP-FILE-INSPECTION Write to cbuffer
2021-06-22 10:35:04.266:(#1):SPP-FILE-INSPECTION Sent signature lookup query to Beaker
2021-06-22 10:35:04.266:(#1):SPP-FILE-INSPECTION File Name = /putty_unknown.exe, file_name = /putty_unk
2021-06-22 10:35:04.266:(#1):SPP-FILE-INSPECTION amp_extract_filename :: Extracted filename 'putty_unkn
2021-06-22 10:35:04.266:(#1):SPP-FILE-INSPECTION amp_cache_add:: Entry
2021-06-22 10:35:04.266:(#1):SPP-FILE-INSPECTION amp_cache_allocate:: Entry
2021-06-22 10:35:04.266:(#1):SPP-FILE-INSPECTION Return FILE_VERDICT_PENDING
<SNIP>
```

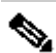

Note: In 20.6.1 and later, the way to retrieve and view the utd tracelogs is in line with the standard trace workflow with the show logging process vman module utd ... command.

#### Verify Communication from Edge to the Cloud

To verify the edge device comunicates with the AMP/TG cloud, EPC on the WAN Edge Router can be used to confirm there is bidirectional communication to/from the cloud services:

```
branch1-edge1#show monitor capture amp parameter
monitor capture amp interface GigabitEthernet1 BOTH
monitor capture amp access-list amp-cloud
monitor capture amp buffer size 10
monitor capture amp limit pps 1000
```

### AMP and TG Cloud Related issues

Once it is confirmed the edge device correctly captures the file and sends it to AMP/TG for analysis, but the verdict is incorrect, it requires AMP troubleshooting or Threatgrid cloud, which is outside of the scope of this document. The information is important when integration issues are presented:

- ThreatGrid account Organization
- Timestamp
- Device Analysis ID (for example, CSR-07B6865F-7FE7-BA0D-7240-1BDA16328455), this is the Chassis Number for the WAN Edge Router.
- Complete SHA256 hash for the file in question

## **Related Information**

- SD-WAN Security Configuration Guide
- <u>ThreatGrid Portal</u>
- <u>Technical Support & Documentation Cisco Systems</u>